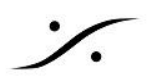

## Trinnovデモのネットワークリモート方法

- 1. TrinnovプロセッサーにACケーブルとPCモニターを接続してください。
- 2. ネットワーク用のLANケーブルを接続してください。この回線はインターネットに接続している必要があ ります。

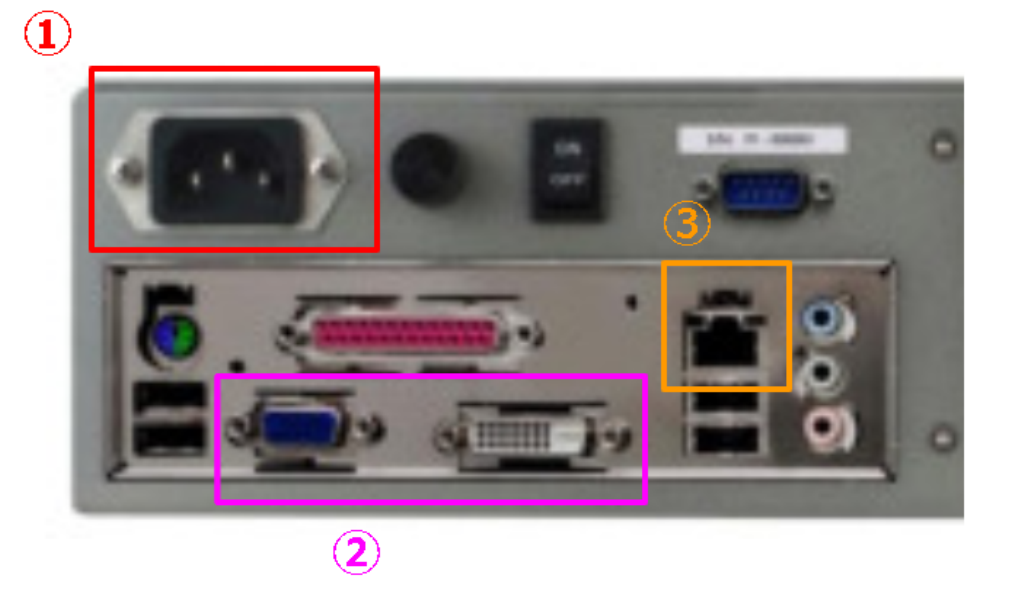

- 3. キーボードのスイッチをONの位置にしてください(受信部は既にプロセッサーのフロントパネルに入っ ています)。
- 4. フロントパネルの電源をONにしてください。
- 5. 操作画面が出てきたら、上に左右にあるメニューで Setup(①の部分)をクリックし、
- 6. 次に縦に上下にあるタブで Network (2)の部分)をクリックしてください。

| -12.0                        | 0 dB 🔄                                                                                 | Din                    | Mute 📢          | 1         |           |                | Bypass   |  |  |  |  |
|------------------------------|----------------------------------------------------------------------------------------|------------------------|-----------------|-----------|-----------|----------------|----------|--|--|--|--|
| Home                         | Optimizer<br>Settings                                                                  | Optimizer<br>Graphs    | Smart<br>Meters | Processor | Setup     | Presets        | About    |  |  |  |  |
| Sources                      | Ethernet  Automatically get parameters (use CHCP)  Manually specify network parameters |                        |                 |           |           |                |          |  |  |  |  |
| Speakers<br>Active<br>Xovers | IP address 1<br>Status: Corner                                                         | 92.168.69.91<br>cted C | Apply           | Netmask   | 255 255 2 | 55.0<br>Cancel | <b>(</b> |  |  |  |  |
| Sources<br>Routing           | Internet / Service Uplink                                                              |                        |                 |           |           |                |          |  |  |  |  |
| Speakers<br>Routing          | Connected to Trinnov Audio Server                                                      |                        |                 |           |           |                |          |  |  |  |  |
| Config<br>Editor             | Gateway                                                                                | 92,168,69,254          |                 | DNS       | 192,168,6 | 3,1            |          |  |  |  |  |
| Smart<br>Meter               |                                                                                        |                        |                 |           |           |                |          |  |  |  |  |
| Clock                        | 2                                                                                      |                        |                 |           |           |                |          |  |  |  |  |
| Network                      |                                                                                        |                        |                 |           |           |                |          |  |  |  |  |
| System<br>Status             |                                                                                        |                        |                 |           |           |                |          |  |  |  |  |

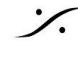

- 7. ネットワークの設定は、デフォルトではDHCPに設定されています。スタティックIPをふる必要があれ ば、適当な値に変更してください。
- 8. インターネットに接続が完了すると、Statusが "Conneted to Trinnov Audio Server" に変化します(プ ロセッサーが起動後、インターネットの接続が確率されてサーバーに接続されるまで少し時間がかかり ます)。

| -12.(               | ) dB 😑                                                                      | + Dim               | Mute 🅠          |           |            |         | Bypass |  |  |  |  |  |
|---------------------|-----------------------------------------------------------------------------|---------------------|-----------------|-----------|------------|---------|--------|--|--|--|--|--|
| Home                | Optimizer<br>Settings                                                       | Optimizer<br>Graphs | Smart<br>Meters | Processor | Setup      | Presets | About  |  |  |  |  |  |
| Sources             | Ethernet                                                                    |                     |                 |           |            |         |        |  |  |  |  |  |
| Speakers            | Automatically get parameters (use DHCP) Manually specify network parameters |                     |                 |           |            |         |        |  |  |  |  |  |
| Active<br>Xovers    | Status: Connec                                                              | ted                 | Apply           | _         |            |         |        |  |  |  |  |  |
| Sources<br>Routing  | Internet / Service Uplink                                                   |                     |                 |           |            |         |        |  |  |  |  |  |
| Speakers<br>Routing | Connected to Trinnov Audio Server                                           |                     |                 |           |            |         |        |  |  |  |  |  |
| Config<br>Editor    | Gateway 1                                                                   | 92.168.69.254       |                 | DNS       | 192.168.69 | 9.1     |        |  |  |  |  |  |
| Smart<br>Meter      |                                                                             |                     |                 |           |            |         |        |  |  |  |  |  |
| Clock               |                                                                             |                     |                 |           |            |         |        |  |  |  |  |  |
| Network             |                                                                             |                     |                 |           |            |         |        |  |  |  |  |  |
| System Status       |                                                                             |                     |                 |           |            |         |        |  |  |  |  |  |

9. このメッセージが出たらデモを開始できる状態です。どうぞ弊社にご連絡ください。

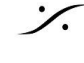